# NFSを使用したSNSアプライアンスへのISE OSのインストール

| 内容                                                           |
|--------------------------------------------------------------|
| <u>はじめに</u>                                                  |
| 前提条件                                                         |
| <u>要件</u>                                                    |
| <u>使用するコンポーネント</u>                                           |
| <u>コンフィギュレーション</u>                                           |
| <u>セクション 1.UbuntuでのNFSサーバの有効化</u>                            |
| <u>セクション 2.ハードウェアのブートデバイスへのISOのマッピング</u>                     |
| <u>セクション 3.37xxハードウェアのISEのインストール</u>                         |
| <u>セクション 4.36xxハードウェアのISEのインストール</u>                         |
| <u>セクション5:CIMCボックスからのISOイメージのアンマウント(SNS 36xxおよびSNS 37xx)</u> |

### はじめに

このドキュメントでは、KVM仮想ドライブの代わりにNFSを使用してSNSアプライアンスに ISEをインストールする手順について説明します。

### 前提条件

- ・ SNSサーバ
- Identity Services Engine(ISE)ISO
- ・ ネットワークファイルシステム(NFS)サーバー

### 要件

ISEおよびSNS Cisco Integrated Management Controller(CIMC)に関する基本的な知識があることが推奨されます。

使用するコンポーネント

このドキュメントの情報は、次のソフトウェアとハードウェアのバージョンに基づいています。

- SNS-36xx
- SNS-37xx

このドキュメントの情報は、特定のラボ環境にあるデバイスに基づいて作成されました。このド キュメントで使用するすべてのデバイスは、クリアな(デフォルト)設定で作業を開始していま す。本稼働中のネットワークでは、各コマンドによって起こる可能性がある影響を十分確認して ください。

# コンフィギュレーション

### セクション 1.UbuntuでのNFSサーバの有効化

ステップ1: sudo apt install nfs-kernel-serverコマンドを使用してUbuntuにNFSサーバをインストールします。

ステップ2: sudo mkdir -p /mnt/nfs\_shareコマンドを使用して、NFS共有用のディレクトリを作成します。

ステップ3: sudo chown -R superadmin:admin\_group /mnt/nfs\_share/を使用して、フォルダの制限を削除します。

コマンドによると、superadminはユーザを指し、admin\_groupはユーザグループを指しています。これにより、ユーザアカウントと ユーザグループに従ってユーザを制限できます。

ステップ 4: sudo chmod 327 /mnt/nfs\_shareを使用して、フォルダに対する読み取り/書き込み権限を付与します。 chmodによれば、327のフォルダ名はユーザにwriteおよびexecute(3)権限を与え、グループにw(2)を与え、ユーザにread、write、 executeを与える。

ステップ 5: sudo vim /etc/exportsを使用して、NFSフォルダのクライアントシステムへのアクセス権を付与します。

コマンドの実行後にIを押して、/mnt/nfs\_share 192.168.146.0/24(rw,sync,nosubtree\_check)を使用してNFS共有にアクセスするための ファイルパスとクライアントサブネットを挿入します。

/mnt/nfs\_share:システムに作成されたNFSフォルダ

192.168.146.0/24:追加されたサブネットは、NFS共有にアクセスできるクライアントサブネットです

rw:フォルダの読み取り/書き込み権限

sync:ハードディスクへの書き込み権限

no\_subtree\_check:フォルダのサブツリーチェックをスキップするには

escを押し、:wqと入力して書き込みを行い、ファイル/etc/exportsを終了します。

手順 6: sudo exportfs -aを使用して、システムのNFS共有ディレクトリをエクスポートします。

手順7: sudo systemetl restart nfs-kernel-serverを使用して変更を有効にするために、システムのNFSサービスを再起動します。

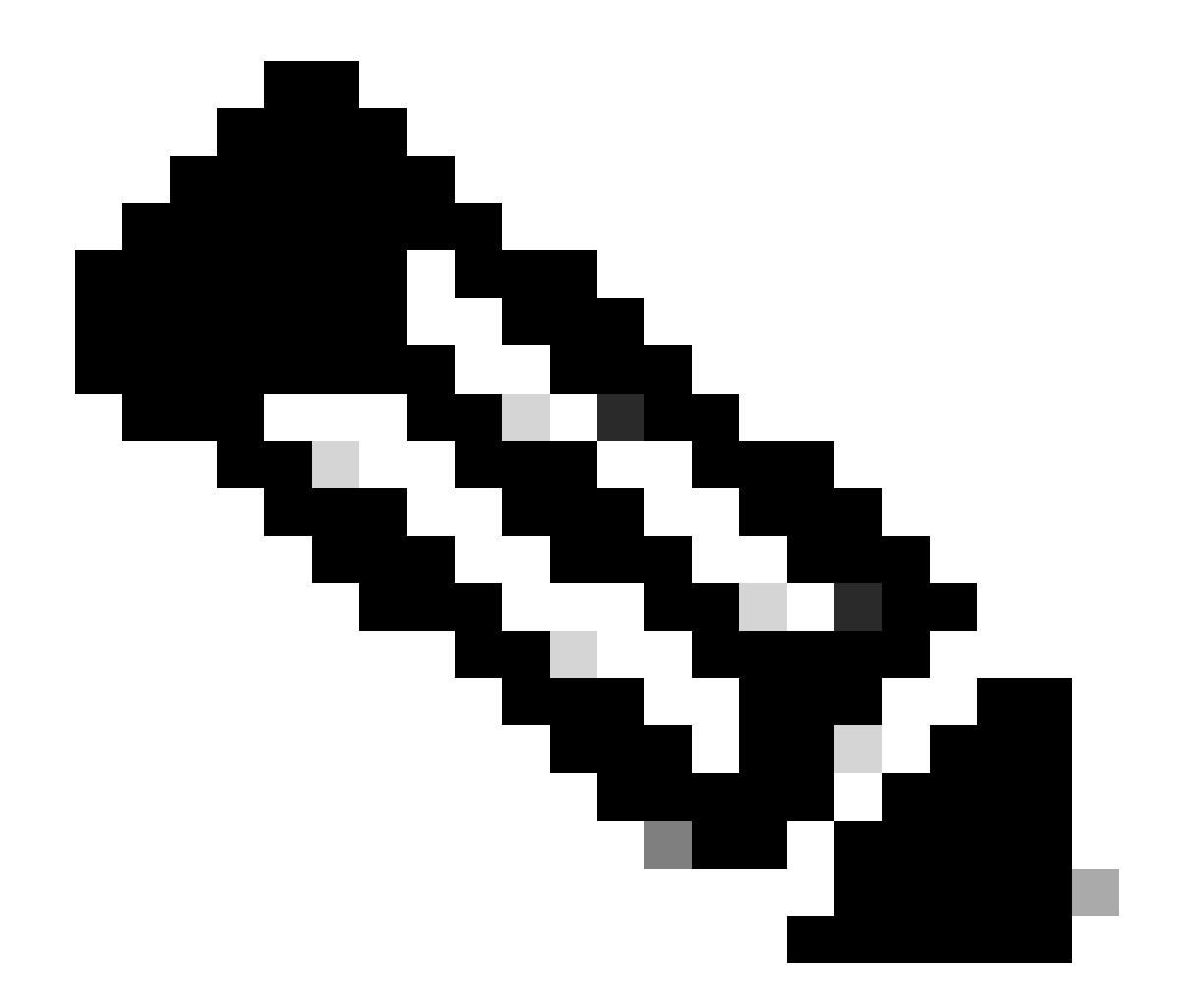

**注**:NFSポートがオペレーティングシステムで開いていることを確認し、NFSサーバとISEサーバ間の通信を確立して中 断が発生しないようにしてください。

セクション 2.ハードウェアのブートデバイスへのISOのマッピング

Cisco.comからISE ISOをダウンロードするには、<u>ここ</u>にあるDownloads > Products > Security > Access Control and Policy > Identity Services Engine > Identity Services Engine Softwareに移動します。

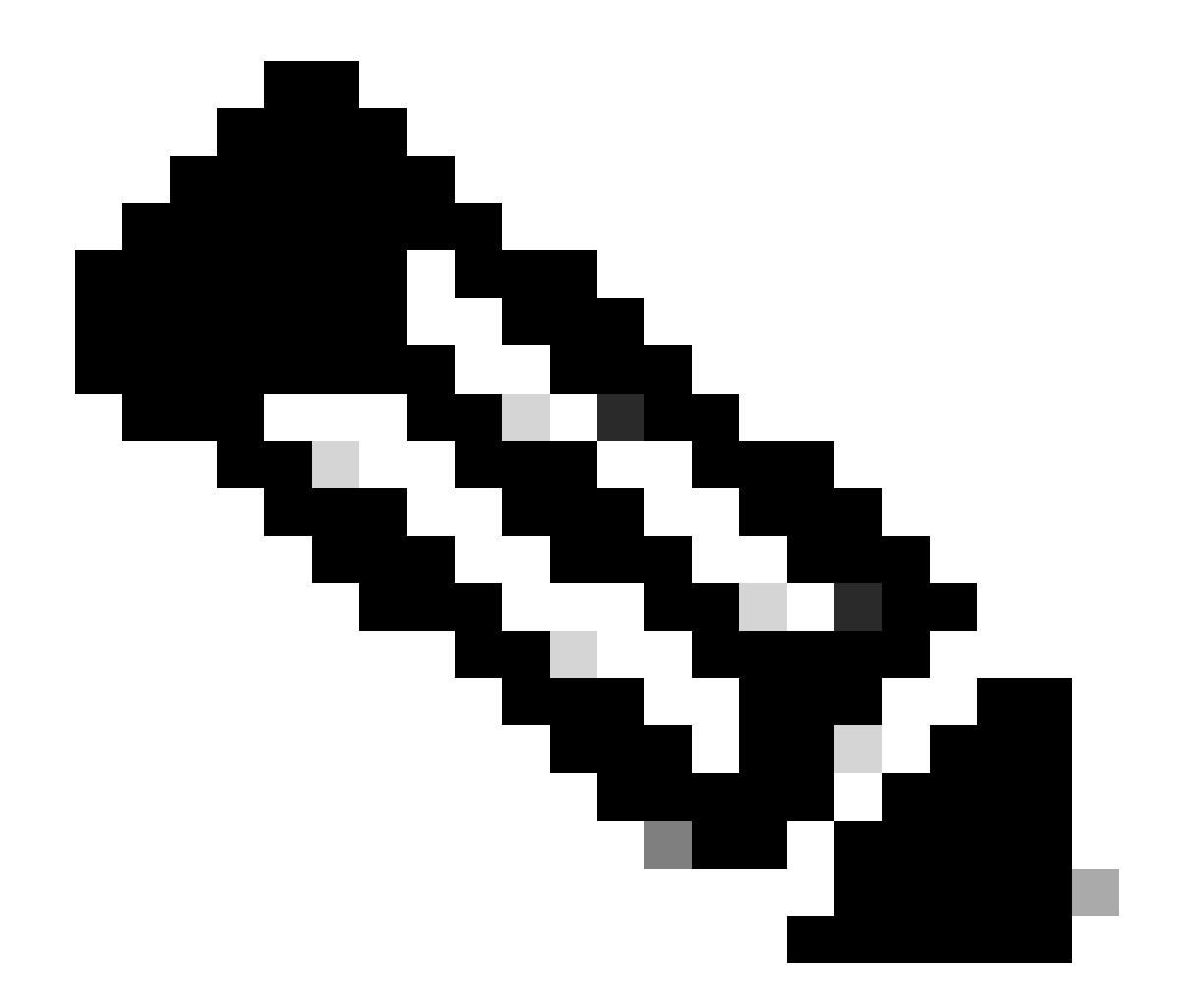

**注**:ISOをハードウェアにインストールする前に、サポートされているハードウェアのリリースノートを必ず確認してく ださい。

ステップ1:インストールを続行するには、NFSサーバをSNSボックスにマッピングする必要があります。CIMCで、Compute > Remote Management > Virtual Media > Add New Mappingに移動します。

| Add New Mapp     | ping                | 0 ×  |               |   |
|------------------|---------------------|------|---------------|---|
|                  |                     | 1    |               |   |
| Volume           | NFS                 |      |               |   |
| Mount Type:      | NFS 🔻               |      | d 0 / Total 0 | z |
| Remote Share:    | 10.127.196.169:/NFS |      |               |   |
| <br>Remote File: | test.iso            |      |               |   |
| Mount Optio      | nolock              | ?    | tatus         |   |
|                  | Save                | ncel |               |   |
|                  |                     |      |               |   |
|                  |                     |      |               |   |
|                  |                     |      |               |   |

ボリュームでは、ドライブの名前が指定され、マウント・タイプとしてNFSを選択する必要があります。

[リモート共有]で、NFSサーバからイメージを取得するためのサーバIP:/Fileパスを入力します。[Remote File]に、ロードするイメージのファイル名を[Hardware SNS]ボックスに入力します。

| OS Remote Managemen                                                                                         | nt Power Policies                      | PID Catalog Persis | tent Memory |                          |
|----------------------------------------------------------------------------------------------------|----------------------------------------|--------------------|-------------|--------------------------|
| irtual KVM Virtual Media                                                                                    | Serial over LAN                        |                    |             |                          |
| vKVM Console Based v                                                                                        | Media Properties                       |                    |             |                          |
| En                                                                                                    | abled 🗸                                |                    |             |                          |
| Active Ses                                                                                                  | sions 1                                |                    |             |                          |
| Low Power USB En                                                                                            | abled 🗹                                |                    |             |                          |
| <ul> <li>Cisco IMC-Mapped vN<br/>Last Mapping</li> <li>current Mappings</li> <li>Add New Mapping</li> </ul> | Media<br>Status Success                | Remap              |             | Selected 0 / Total 1 🍂 🔹 |
|                                                                                                    |                                        | Remote File        | Status      | Mapping Status           |
| Volume Mount                                                                                                | Type Remote Share                      | iterirete i ne     |             |                          |
| Volume Mount NFS nfs                                                                                        | Type Remote Share<br>10.127.196.169:/N | FS test.iso        | ОК          | Mapped                   |

マップされたドライブのステータスがSuccessfulであることを確認します。

ステップ2:その後、ISE ISOがSNSボックスからブートできるようにブート順序を設定する必要があります。

#### Orderに移動します。ロケーションに移動するには、次のスクリーンショットを参照してください。

| / Compute / I    | BIOS 🖈                  |              |                    |               |                                                            | Refresh   Host Power   Launch vKVM   Ping   CIMC Reboot   L | Locator LED   Ø |
|------------------|-------------------------|--------------|--------------------|---------------|------------------------------------------------------------|-------------------------------------------------------------|-----------------|
| BIOS Remote      | Management Pov          | ver Policies | PID Catalog        | Persistent Me | mory                                                       |                                                             |                 |
| Configure BIOS   | Configure Boot Ord      | er Conf      | igure BIOS Profile | Secure Boo    | t Certificate Management                                   |                                                             |                 |
| BIOS Properties  |                         |              |                    |               |                                                            |                                                             |                 |
|                  | Running Vers            | ion C220M    | 6.4.2.3c.0_ISE     |               |                                                            |                                                             |                 |
|                  | UEFI Secure B           | oot 🔽        | -                  |               |                                                            |                                                             |                 |
|                  | Actual Boot Me          | ode Uefi     |                    |               |                                                            |                                                             |                 |
|                  | Configured Boot Me      | UEFI .       |                    | W (UE         | FI Secure Boot is enabled, disable it to modify Configured | ( Boot Mode.)                                               |                 |
| Last Co          | nfigured Boot Order Sou | rce CIMCC    | neTimeBoot         |               |                                                            |                                                             |                 |
| Confi            | gured One time boot dev | ice          |                    |               |                                                            |                                                             |                 |
|                  |                         |              |                    | Save Changes  |                                                            |                                                             |                 |
|                  |                         |              |                    |               | -                                                          |                                                             |                 |
| ▼ Configured Box | t Devices               |              |                    | Actu          | al Boot Devices                                            |                                                             |                 |
| Basic            |                         |              |                    | UEF           | : Cisco CIMC-Mapped vDVD2.00 (NFS)                         |                                                             |                 |
| 🔻 🗹 Advance      | d                       |              |                    | Cisco         | a Identity Services Engine (NonPolicyTarget)               |                                                             |                 |
| NFS              |                         |              |                    | UEF           | : Built-in EFI Shell (NonPolicyTarget)                     |                                                             |                 |
|                  |                         |              |                    | UEF           | HTTP IPv4 Cisco X550-TX 10 Gig LOM (NonPolicyTarget)       |                                                             |                 |
|                  |                         |              |                    | UEF           | PXE IPv4 Cisco X550-TX 10 Gig LOM (NonPolicyTarget)        |                                                             |                 |
|                  |                         |              |                    | UEF           | HTTP IPv6 Cisco X550-TX 10 Gig LOM (NonPolicyTarget)       |                                                             |                 |
|                  |                         |              |                    | UEF           | HTTP IPv4 Cisco X550-TX 10 Gig LOM (NonPolicyTarget)       |                                                             |                 |
|                  |                         |              |                    | UEF           | PXE IPv4 Cisco X550-TX 10 Gig LOM (NonPolicyTarget)        |                                                             |                 |
|                  |                         |              |                    | UEF           | HTTP IPv6 Cisco X550-TX 10 Gig LOM (NonPolicyTarget)       |                                                             |                 |
|                  |                         |              |                    |               |                                                            |                                                             |                 |
|                  |                         |              |                    |               |                                                            |                                                             |                 |
|                  |                         |              |                    |               |                                                            |                                                             |                 |
|                  |                         |              |                    |               |                                                            | Configure Road Order                                        |                 |
|                  |                         |              |                    |               |                                                            | Soundare over ender                                         |                 |

次に、Advancedタブをクリックし、Add Boot Device ListのリストからAdd Virtual Mediaを選択します。

| Configure Boot Order                                                                                                    |                        | a, disable it to modify coniidan | ed Boot Mode.) |                       | 0           |
|----------------------------------------------------------------------------------------------------|------------------------|----------------------------------|----------------|-----------------------|-------------|
| Configured Boot Level: Adva                                                                                                    | anced                  |                                  |                |                       |             |
| Basic Advanced                                                                                                    |                        |                                  |                |                       |             |
| Add Boot Device                                                                                                    | Advanced Boot Order Co | onfiguration                     |                | Selected 0 / Tota     | al 0 🗘 👻    |
| Add Local HDD<br>Add PXE Boot                                                                                                    | Enable/Disable Modify  | / Delete Clone                   | Re-Apply       | Move Up Move Down     |             |
| Add SAN Boot                                                                                                    | Name                   | Туре                             | Order          | State                 |             |
| Add ISCSI Boot<br>Add USB<br>Add Virtual Media<br>Add PCHStorage<br>Add UEFISHELL<br>Add NVME<br>Add Local CDD<br>Add HTTP Boot<br>Add Embedded | No data available      |                                  |                |                       |             |
| Storage                                                                                                    |                        |                                  |                | Save Changes Reset Va | alues Close |

「名前」フィールドで、プリファレンスの名前を更新できます。サブタイプの下でCIMC Mapped DVDを選択し、変更を保存する 必要があります。

| UEFI VEFI Secure Boot is enable                | d, disable it to modify Configured Boot Mode.) |                        |
|------------------------------------------------|------------------------------------------------|------------------------|
| Configure Boot Order                           |                                                | @ ×                    |
| Configured Boot Level: Advanced Basic Advanced |                                                |                        |
| Add Boot Device Advanced Boot Order Co         | nfiguration                                    | Selected 0 / Total 0   |
| Add Local HDD Add Virtual Media                |                                                | ×                      |
| Add PXE Boot                                   |                                                | Down                   |
| Add SAN Boot Name                              | NFS                                            |                        |
| Add iSCSI Boot Sub Type                        | CIMC MAPPED DVD                                |                        |
| Add USB State                                  | Enabled                                        |                        |
| Add Virtual Media Order                        | 1 (1 - 1)                                      |                        |
| Add PCHStorage                                 |                                                |                        |
| Add UEFISHELL                                  | Save Changes Cano                              | el                     |
| Add NVME                                       |                                                |                        |
| Add Local CDD                                  |                                                |                        |
| Add HTTP Boot                                  |                                                |                        |
| Storage                                        |                                                |                        |
|                                                | Save Chan                                      | ges Reset Values Close |
|                                                | Configure Boot Order                           |                        |

#### 仮想メディアの名前は、**起動順序の設定の詳細設定**の下に表示されます。

| Configure BIOS Configure Boot Order                                                                                                    | Configure BIOS Profile                                                | Secure Boot Certificate Management                                                                                                    |
|----------------------------------------------------------------------------------------------------|-----------------------------------------------------------------------|----------------------------------------------------------------------------------------------------|
|                                                                                                    |                                                                       | Secure Door Centilicate Management                                                                                                    |
| BIOS Properties                                                                                                    |                                                                       |                                                                                                    |
| Running Versio<br>UEFI Secure Boo<br>Actual Boot Mod<br>Configured Boot Mod<br>Last Configured Boot Order Sourc<br>Configured One time boot devic | n C220M6.4.2.3c.0_ISE<br>t ✓<br>e Uefi<br>e UEFI<br>e CIMCOneTimeBoot | <ul> <li>(UEFI Secure Boot is enabled, disable it to modify Configured Boot Mode.)</li> <li>Save Changes</li> </ul>                                                                                                    |
| <ul> <li>Configured Boot Devices<br/>Basic</li> <li>Advanced</li> <li>NFS</li> </ul>                                                              |                                                                       | Actual Boot Devices<br>UEFI: Cisco CIMC-Mapped vDVD2.00 (NFS)<br>Cisco Identity Services Engine (NonPolicyTarget)<br>UEFI: Built-in EFI Shell (NonPolicyTarget)<br>UEFI: HTTP IPv4 Cisco X550-TX 10 Gig LOM (NonPolicyTarget)<br>UEFI: PXE IPv4 Cisco X550-TX 10 Gig LOM (NonPolicyTarget)<br>UEFI: HTTP IPv6 Cisco X550-TX 10 Gig LOM (NonPolicyTarget)<br>UEFI: HTTP IPv4 Cisco X550-TX 10 Gig LOM (NonPolicyTarget)<br>UEFI: PXE IPv4 Cisco X550-TX 10 Gig LOM (NonPolicyTarget)<br>UEFI: PXE IPv4 Cisco X550-TX 10 Gig LOM (NonPolicyTarget)<br>UEFI: PXE IPv4 Cisco X550-TX 10 Gig LOM (NonPolicyTarget)<br>UEFI: HTTP IPv6 Cisco X550-TX 10 Gig LOM (NonPolicyTarget) |

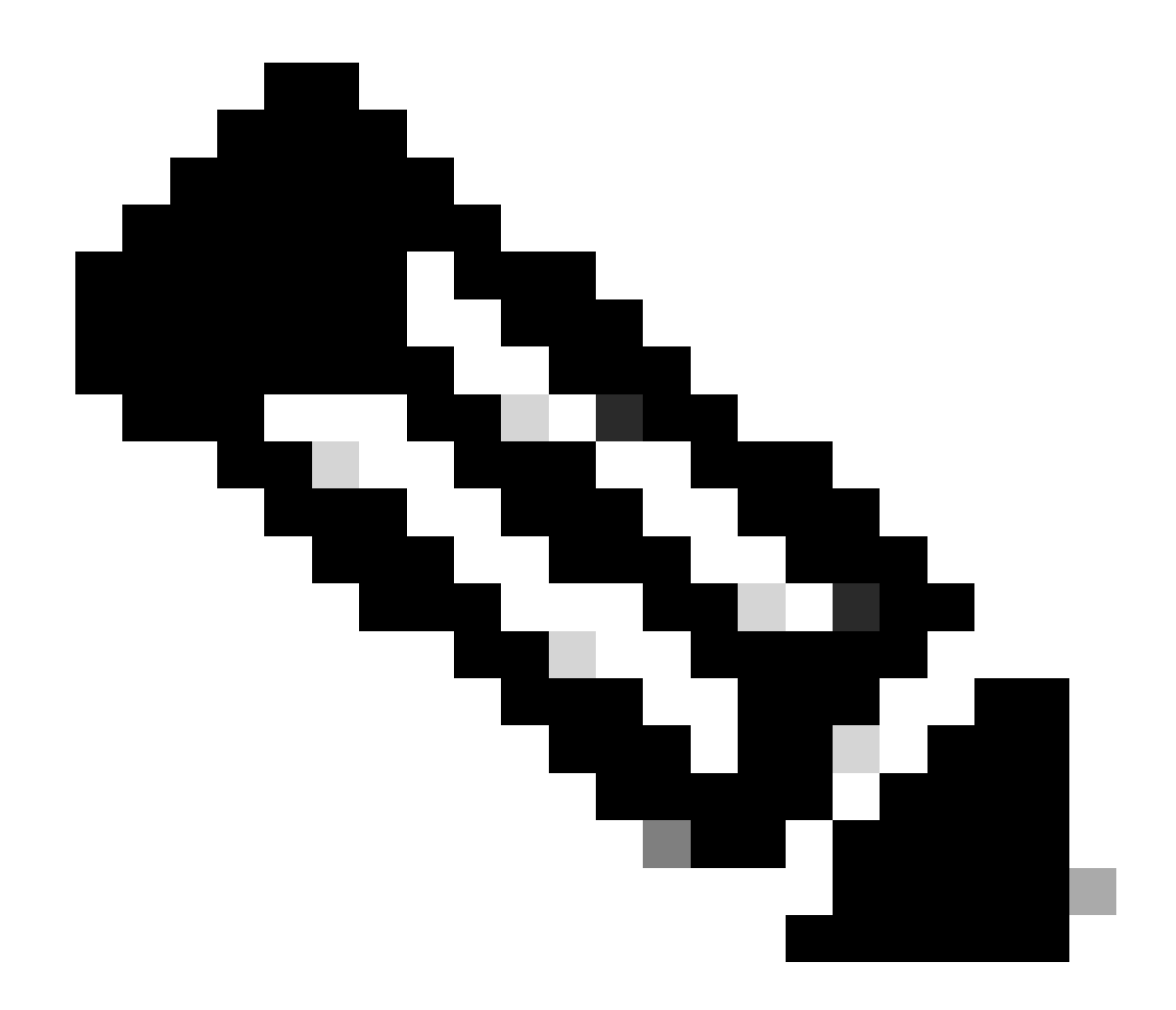

注:36xxおよび37xxのブートドライブマッピングも同様の手順を実行します。

セクション 3.37xxハードウェアのISEのインストール

ステップ1:CIMC GUIの右上隅にあるLaunch vKVMをクリックして、SNSボックスからキーボード/ビデオ/マウス(KVM)コンソール を起動します。

| / Chassis / Sumi  | mary 🚖                               |                     |                                            |                         | Refresh   Host Power   Launch vKVM Ping   CIMC Reboot   Locator LED   @ | 0 |
|-------------------|--------------------------------------|---------------------|--------------------------------------------|-------------------------|-------------------------------------------------------------------------|---|
| Server Proper     | ties                                 | Cisco Integrated M  | Management Controller (Cisco               | MC) Information         |                                                                         |   |
| Product Name:     | SNS-3715-K9                          | Hostname:           |                                            |                         |                                                                         |   |
| Serial Number:    |                                      | IP Address:         |                                            |                         |                                                                         |   |
| PID:              | SNS-3715-K9                          | MAC Address:        |                                            |                         |                                                                         |   |
| UUID:             | 720B048D-0FB1-4945-9196-0B90C0332A18 | Firmware Version:   | 4.2(3g)                                    |                         |                                                                         |   |
| BIOS Version:     | C220M6.4.2.3c.0_ISE                  | Current Time (UTC): | Wed Oct 25 01:04:23 2023                   |                         |                                                                         |   |
| Description:      |                                      | Local Time:         | Wed Oct 25 01:04:23 2023 UTC +0000 (Local) |                         |                                                                         |   |
| Asset Tag:        | Unknown                              | Timezone:           | UTC                                        | Select Timezone         |                                                                         |   |
| Power             | State: On                            | (%)<br>100 n        |                                            |                         |                                                                         |   |
| Overall Server S  |                                      | 90 -                |                                            | Overall Utilization (%) |                                                                         |   |
| Tempe             | ratura: 🖉 Good                       | 80 -                |                                            | Memory Utilization (%)  |                                                                         |   |
| Overall DIMM 5    | Status: Good                         | 70                  |                                            | IO Utilization (%)      |                                                                         |   |
| Power Su          | pplies: Good                         | 50-                 |                                            |                         |                                                                         |   |
|                   | Fans: Good                           | 40-                 |                                            |                         |                                                                         |   |
| Locato            |                                      | 30 -                |                                            |                         |                                                                         |   |
| Overall Storage S | Status: 🗹 Good                       | 20 -                |                                            |                         |                                                                         |   |
|                   |                                      | 0                   | Server                                     | -                       |                                                                         |   |

ステップ 2:KVMコンソールがブラウザの新しいタブで起動します。画面の左側でBoot Deviceをクリックし、作成した仮想メディアの名前を選択します。

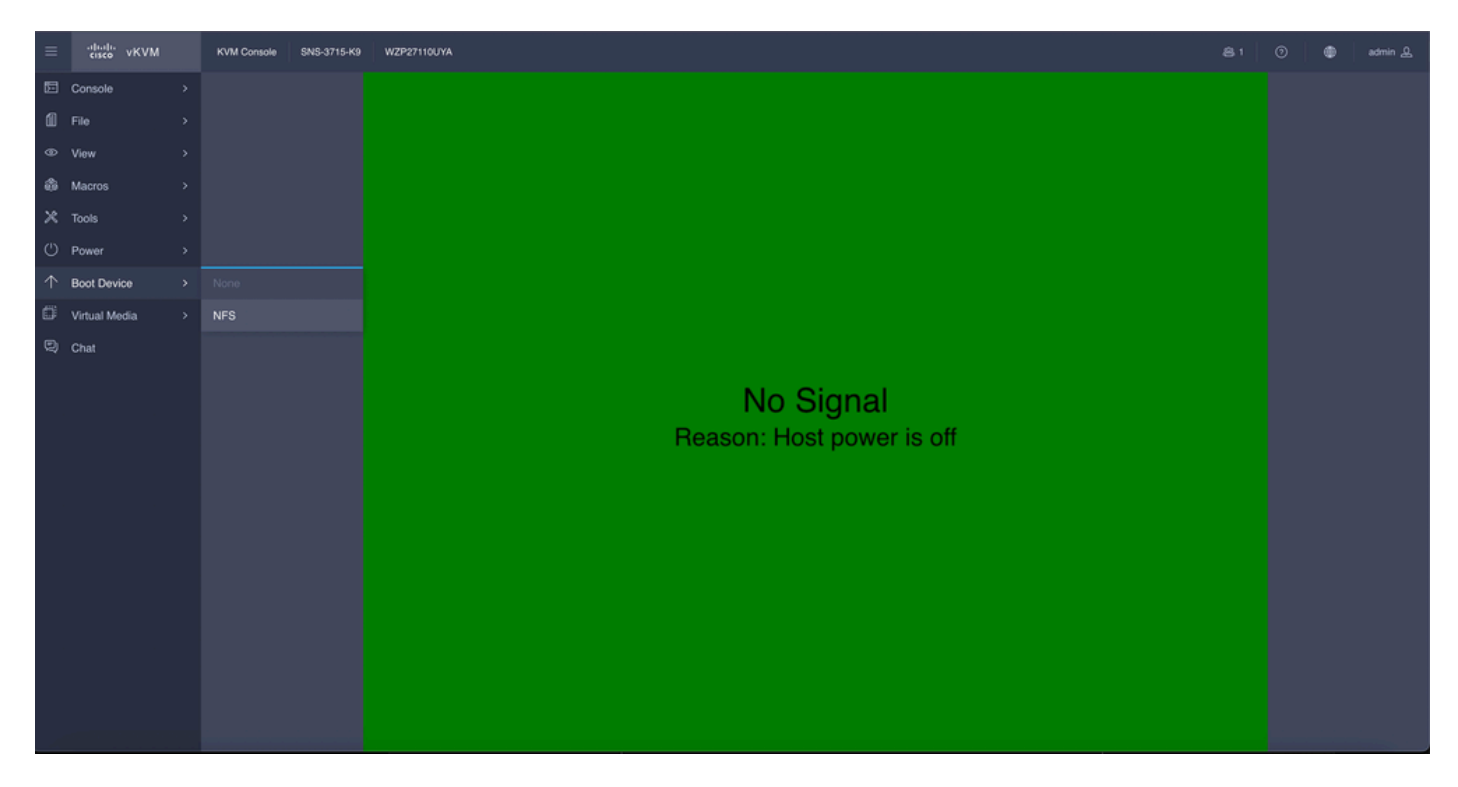

KVMコンソールで仮想メディアを選択すると、画面にプロンプトが表示されます。confirmをクリックして、NFSサーバからの ISOイメージからSNSボックスのブートに進みます。

# **Boot Device**

You are about to change the one-time boot device. The server will boot from the selected boot device only for the next server boot, without disrupting the currently configured boot order. Once the server boots from the one-time boot device, all its future reboots occur from the previously configured boot order. Are you sure you want to continue?

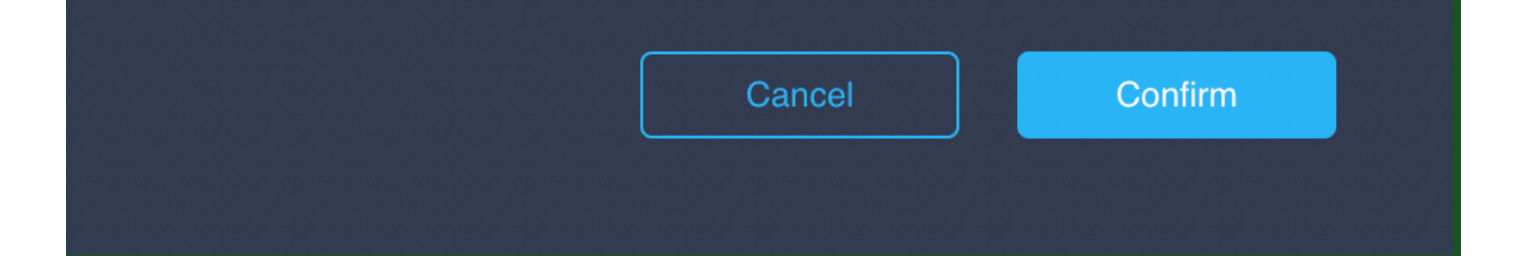

ステップ3: ISOからサーバを起動するには、SNSボックスの電源を再投入するか、SNSサーバの電源を投入します。SNSボックスの電源を投入するか、ボックスの電源を再投入するには、KVMコンソールの下のPowerに移動します。

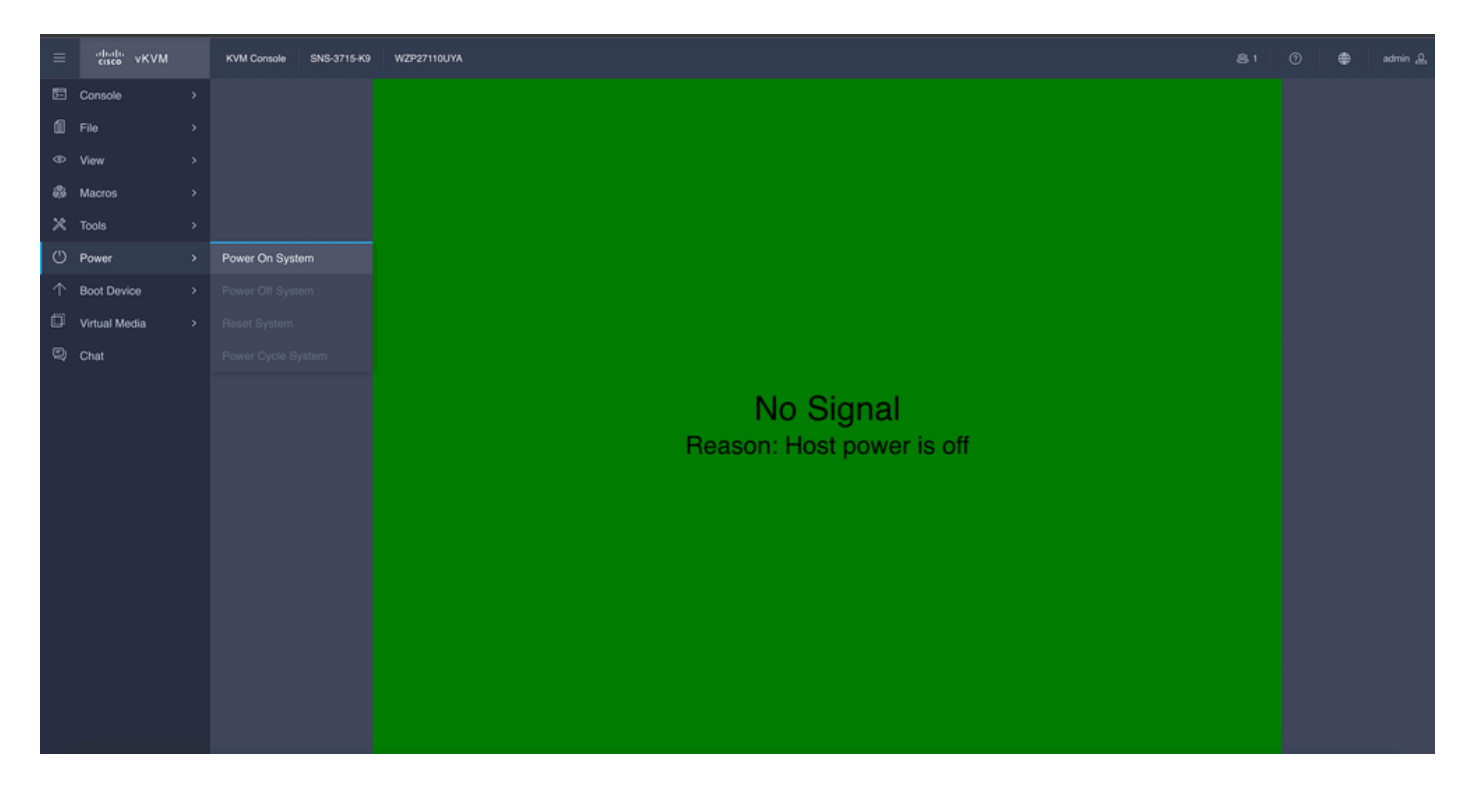

サーバのブートプロセスが完了すると、ISEのインストールメニューが表示されます。 **Cisco ISE Installation** (Keyboard/Monitor)を 選択してインストールを続行します。

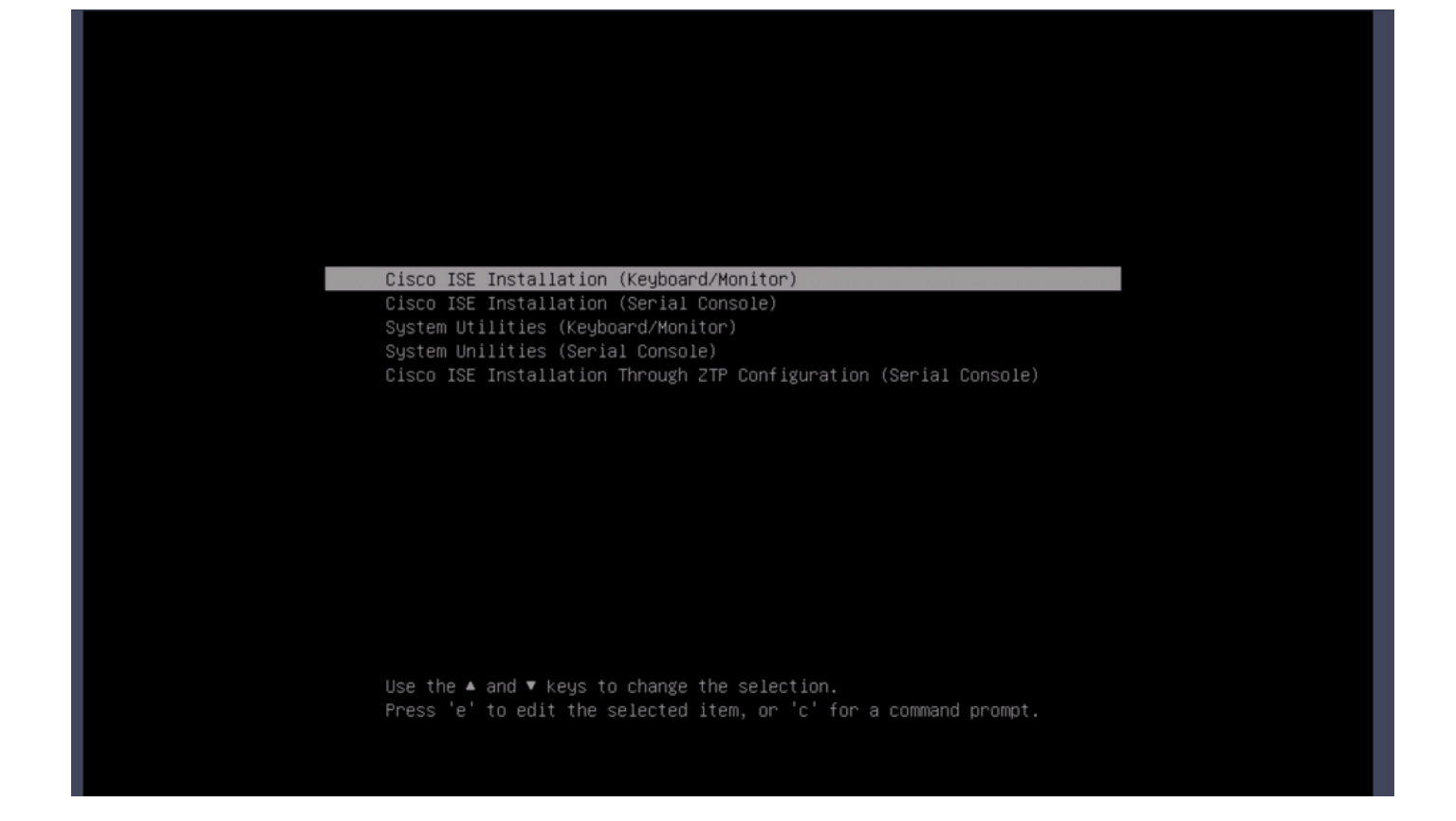

セクション 4.36xxハードウェアのISEのインストール

36xx SNSボックスでは、ISEのインストールを開始する手順は似ていますが、36xxのKVMコンソールGUIは37xxとは異なります。

ステップ1:CIMC GUIの右上隅にあるLaunch vKVMをクリックして、SNSボックスからKVMコンソールを起動します。

|                                                      | Integrated Management Controlle                             | er                                                  |                                                 |                      | ÷ ⊻ 0                        | admin@10.142.188.102 - C220-WZP232111YZ |
|------------------------------------------------------|-------------------------------------------------------------|-----------------------------------------------------|-------------------------------------------------|----------------------|------------------------------|-----------------------------------------|
| A / Chassis / Sum                                    | mary \pm                                                    |                                                     |                                                 |                      | Refresh Host Power Launch vK | VM Ping CIMC Reboot Locator LED 0       |
| Server Proper                                        | ties                                                        | Cisco Integrated M                                  | lanagement Controller (Ci                       | sco IMC) Information |                              |                                         |
| Product Name:                                        | SNS-3855-K9                                                 | Hostname:                                           |                                                 |                      |                              |                                         |
| Serial Number:                                       |                                                             | IP Address:                                         |                                                 |                      |                              |                                         |
| PID:                                                 | SNS-3655-K9                                                 | MAC Address:                                        | 2C:4F:52:95:3C:D8                               |                      |                              |                                         |
| UUID:                                                | 61C0F227-2018-4B23-8F09-560D17F7B355                        | Firmware Version:                                   | 4.1(3d)                                         |                      |                              |                                         |
| BIOS Version:                                        | C220M5.4.0.4q.0_ISE                                         | Current Time (UTC):                                 | Thu Oct 26 00:36:23 2023                        |                      |                              |                                         |
| Description:                                         |                                                             | Local Time:                                         | Thu Oct 26 00:36:23 2023 UTC +0000 (            | Local)               |                              |                                         |
| Asset Tag:                                           | Unknown                                                     | Timezone:                                           | UTC                                             | Select Timezone      |                              |                                         |
| Power<br>Overall Server :<br>Tempe<br>Overall DIMM : | r State: On<br>Status: Cood<br>rature: Cood<br>Status: Cood | Overall Utilizat<br>CPU Utilizat<br>Memory Utilizat | sion (%): N/A<br>sion (%): N/A<br>sion (%): N/A |                      |                              |                                         |
| Power Su                                             | pplies: 🗹 Good                                              |                                                     |                                                 |                      |                              |                                         |
|                                                      | Fans: Good                                                  |                                                     |                                                 |                      |                              |                                         |
| Locate                                               | or LED: Off                                                 |                                                     |                                                 |                      |                              |                                         |
| Overall Storage                                      | Status: Good                                                |                                                     |                                                 |                      |                              |                                         |
|                                                      |                                                             |                                                     |                                                 |                      |                              |                                         |
| 100                                                  |                                                             |                                                     |                                                 |                      |                              | Save Changes Reset Values               |

ステップ 2:新しいブラウザウィンドウにKVMコンソールがポップアップ表示されます。Boot Deviceをクリックし、作成した仮 想メディアの名前を選択します。

| Not Secure   https://*                                                                                                    |     |
|----------------------------------------------------------------------------------------------------|-----|
|                                                                                                    |     |
| ultulu         Cisco Integrated Management Controller         admin - C220-WZP232111YZ                                                                                              | \$  |
| Cisco Integrated Management Controller          File View Macros Tools Power       Boot Device Virtual Media Help       A       I         No Override       NFS       NFS       NFS | S S |

KVMコンソールで仮想メディアを選択すると、画面にプロンプトが表示されます。Confirmをクリックして、NFSサーバからの ISOイメージからSNSボックスのブートに進みます。

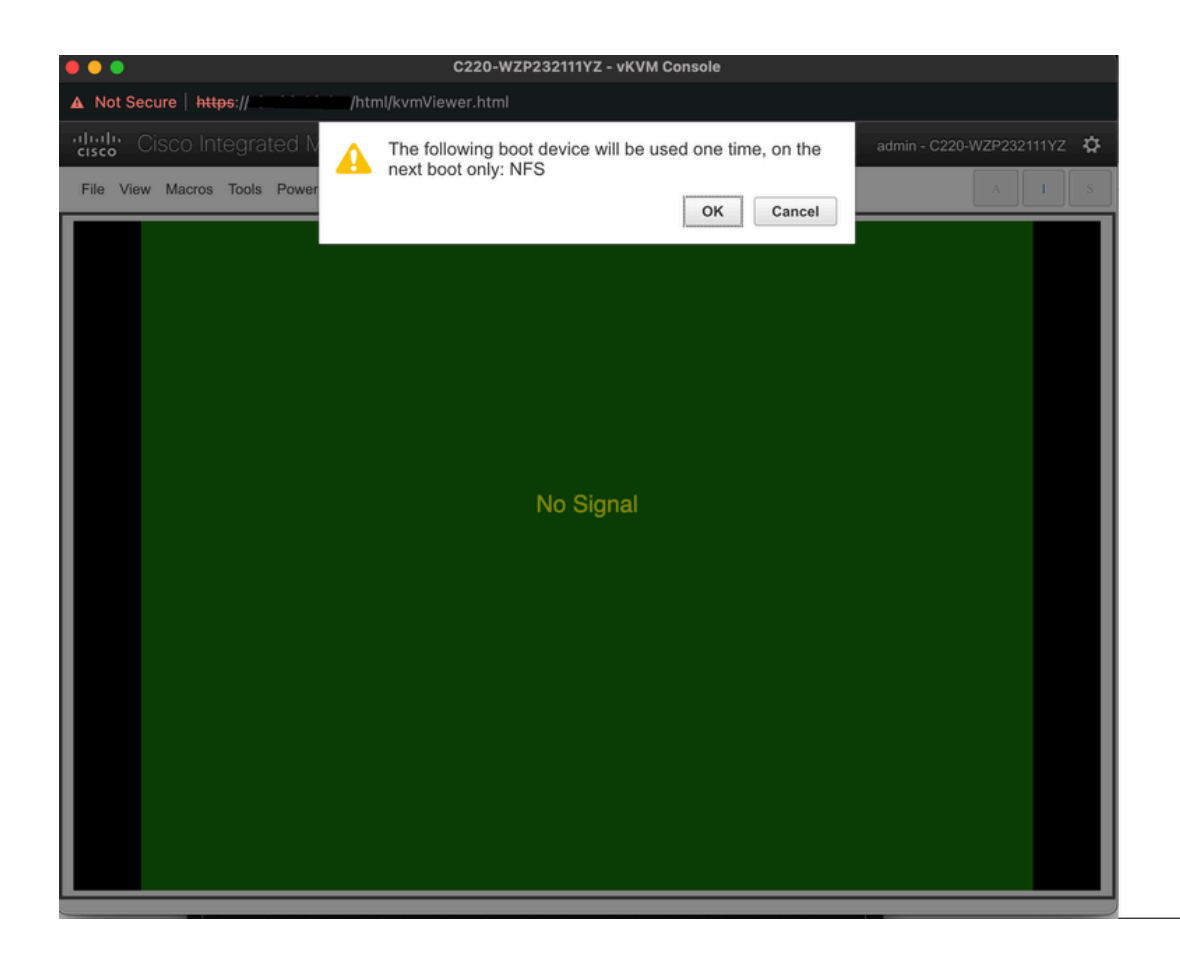

ステップ 3:SNSボックスの電源を再投入するか、SNSサーバの電源を入れてISOからサーバを起動します。SNSボックスの電源 をオンにする、またはボックスの電源を再投入するには、KVMコンソールでPowerに移動します。

| •••                     | C220-W2                                                                                           | ZP232111YZ - vKVM Console     |
|-------------------------|---------------------------------------------------------------------------------------------------|-------------------------------|
| A Not Secure   https:// | ./html/kvmViewer.html                                                                             |                               |
| Cisco Integrat          | ed Management Controll                                                                            | er admin - C220-WZP232111YZ 🏠 |
| File View Macros Tools  | Power Boot Device Virtual Media                                                                   | Help A 1 S                    |
|                         | Power Of System<br>Power Off System<br>Reset System (warm boot)<br>Power Cycle System (cold boot) | No Signal                     |

サーバのブートプロセスが完了すると、ISEのインストールメニューが表示されます。Cisco ISE Installation (Keyboard/Monitor)を

#### 選択してインストールを続行します。

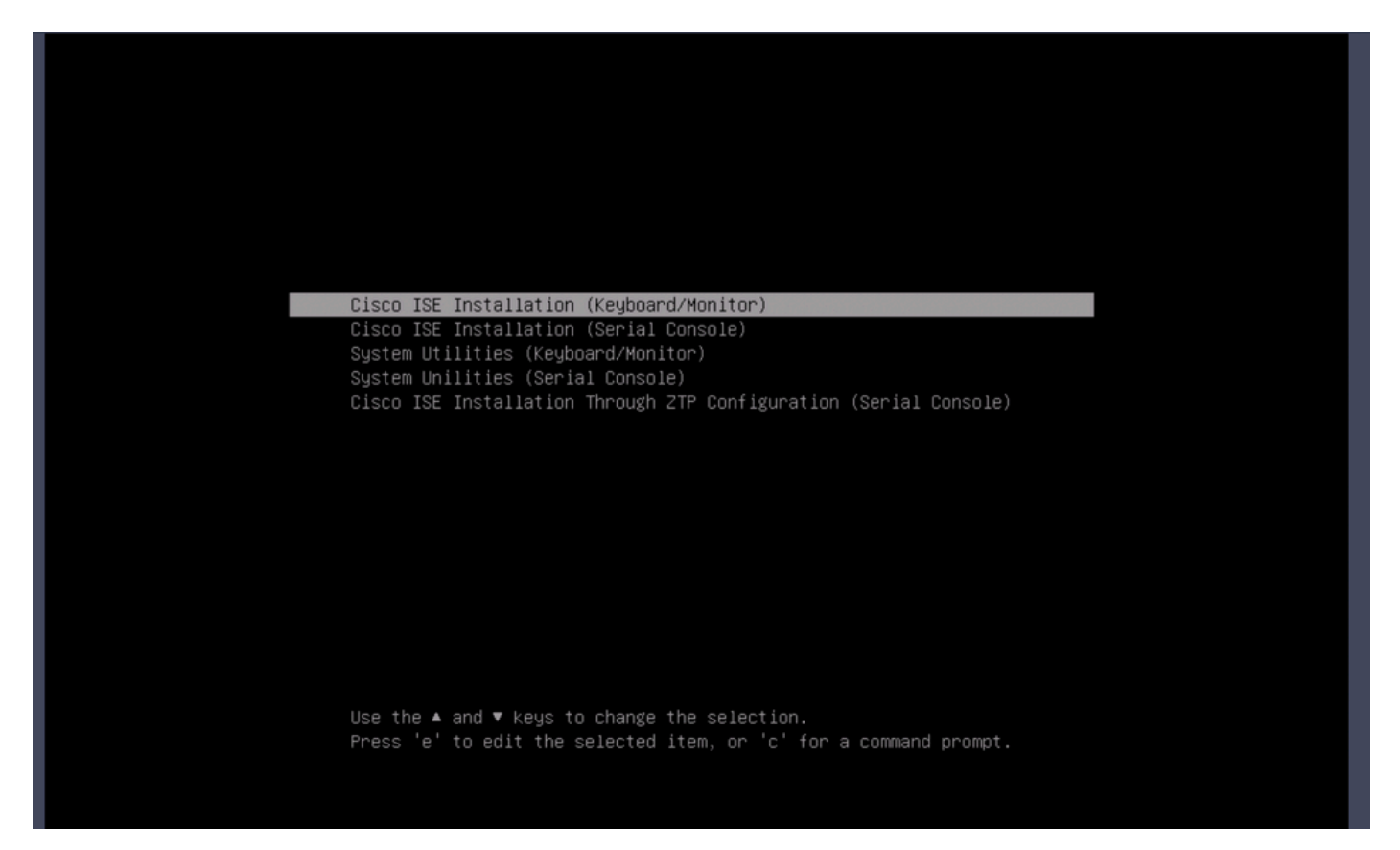

セクション5:CIMCボックスからISOイメージをアンマウントする (SNS 36xxおよびSNS 37xx)

ステップ1: CIMCで、BIOS > Configure Boot Order > Configure Boot Orderに移動します。ロケーションに移動するには、次のスク リーンショットを参照してください。

| BIOS Remote Management Power F                                                                                                    | Policies PID Catalog   | Persistent Memory                                                                                                    |
|----------------------------------------------------------------------------------------------------|------------------------|----------------------------------------------------------------------------------------------------|
| Configure BIOS Configure Boot Order                                                                                                    | Configure BIOS Profile | Secure Boot Certificate Management                                                                                                    |
| BIOS Properties<br>Running Version<br>UEFI Secure Boot<br>Actual Boot Mode<br>Configured Boot Mode<br>Last Configured Boot Order Source<br>Configured One time boot device | C220M6.4.2.3c.0_ISE    | <ul> <li>(UEFI Secure Boot is enabled, disable it to modify Configured Boot Mode.)</li> <li>Save Changes</li> </ul>                                                                                                    |
| <ul> <li>Configured Boot Devices<br/>Basic</li> <li>Advanced</li> <li>NFS</li> </ul>                                                                                       |                        | Actual Boot Devices<br>UEFI: Cisco CIMC-Mapped vDVD2.00 (NFS)<br>Cisco Identity Services Engine (NonPolicyTarget)<br>UEFI: Built-in EFI Shell (NonPolicyTarget)<br>UEFI: HTTP IPv4 Cisco X550-TX 10 Gig LOM (NonPolicyTarget)<br>UEFI: PXE IPv4 Cisco X550-TX 10 Gig LOM (NonPolicyTarget)<br>UEFI: HTTP IPv6 Cisco X550-TX 10 Gig LOM (NonPolicyTarget)<br>UEFI: HTTP IPv4 Cisco X550-TX 10 Gig LOM (NonPolicyTarget)<br>UEFI: HTTP IPv4 Cisco X550-TX 10 Gig LOM (NonPolicyTarget)<br>UEFI: HTTP IPv4 Cisco X550-TX 10 Gig LOM (NonPolicyTarget)<br>UEFI: HTTP IPv6 Cisco X550-TX 10 Gig LOM (NonPolicyTarget)<br>UEFI: HTTP IPv6 Cisco X550-TX 10 Gig LOM (NonPolicyTarget) |
|                                                                                                    |                        | Configure Boot Order                                                                                                    |

ステップ 2:次に、Advancedタブをクリックして、Add Virtual Mediaを選択します。

| Configure Boot Order                        |                       |                  |             | _                       | 0 ×   |
|---------------------------------------------|-----------------------|------------------|-------------|-------------------------|-------|
| Configured Boot Level: Advan Basic Advanced | ced                   |                  |             |                         |       |
| Add Boot Device                             | Advanced Boot Order C | Configuration    |             | Selected 1 / Total      | ι ¢.γ |
| Add Local HDD                               | Enable/Disable Mod    | ify Delete Clone | Re-Apply Mo | ve Up Move Down         |       |
| Add PXE Boot                                | Name                  | Туре             | Order Sta   | te                      |       |
| Add iSCSI Boot                              | ✓ NFS                 | VMEDIA           | 1 Ena       | bled                    |       |
| Add USB                                     |                       |                  |             |                         |       |
| Add Virtual Media                           |                       |                  |             |                         |       |
| Add PCHStorage                              |                       |                  |             |                         |       |
| Add UEFISHELL                               |                       |                  |             |                         |       |
| Add NVME                                    |                       |                  |             |                         |       |
| Add Local CDD                               |                       |                  |             |                         |       |
| Add HTTP Boot                               |                       |                  |             |                         |       |
| Add Embedded<br>Storage                     |                       |                  |             |                         |       |
|                                             |                       |                  | S           | Cave Changes Reset Valu | Close |

ステップ 3:リストからバーチャル・メディアを選択し、リストから削除をクリックします。これにより、CIMCからISOがマウン ト解除されます。

翻訳について

シスコは世界中のユーザにそれぞれの言語でサポート コンテンツを提供するために、機械と人に よる翻訳を組み合わせて、本ドキュメントを翻訳しています。ただし、最高度の機械翻訳であっ ても、専門家による翻訳のような正確性は確保されません。シスコは、これら翻訳の正確性につ いて法的責任を負いません。原典である英語版(リンクからアクセス可能)もあわせて参照する ことを推奨します。